本设备支持ADSL宽带和小区宽带(LAN宽带)两种接入方式,请根据宽带接入方式,选择对应的硬件连接。

## ADSL宽带(电话线接入)

## MERCURY。水星网络

共享上网一体机 快速安装指南

- 一台共享上网一体机
- 一个电源适配器
- 一个语音分离器
- 一本快速安装指南
- 一张保修卡
- 一根网线
- 两根电话线

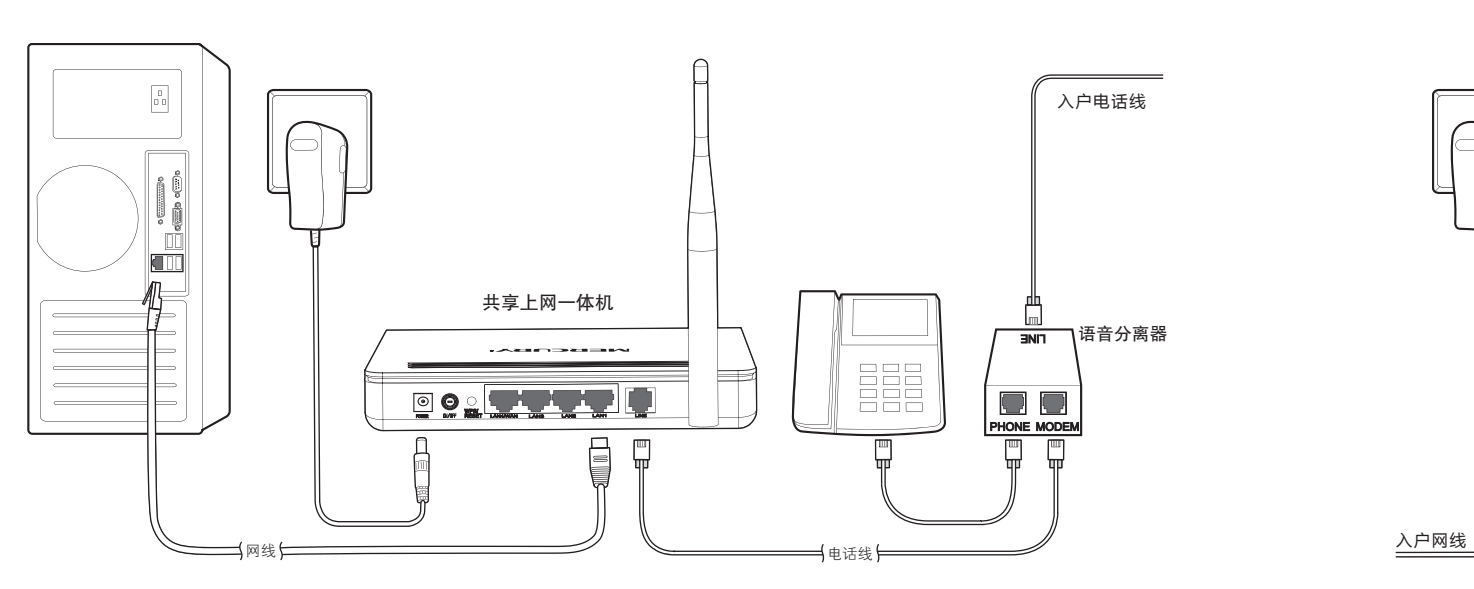

♀ WPS/RESET:在设备正常运行时,按住该按钮,当时间小于5秒时激活WPS功能,当时间长于5秒时激活复位功能。

连接完成后,请检查指示灯是否正常。如果指示灯显示不正常,请检查连接是否正确。

| 指示灯  | 名称      | 正常状态 | 指示灯      | 名称         | 正常状态               | 如果设备工作在 <b>无线桥</b> 模式下,<br>Internet 状态指示灯会熄灭,属<br>于正常状态; |
|------|---------|------|----------|------------|--------------------|----------------------------------------------------------|
| SYS  | 系统状态指示灯 | 闪烁   | Internet | 互联网连接状态指示灯 | 闪烁或常亮              |                                                          |
| WLAN | 无线状态指示灯 | 闪烁   | ADSL     | ADSL状态指示灯  | 常亮                 | 如果设备工作在无线路由模式<br>下,ADSL 状态指示灯一直为慢                        |
|      |         |      | 1\2\3\4  | 局域网状态指示灯   | 连接计算机接口对应的指示灯常亮或闪烁 | 闪状态。                                                     |

# 2 设置计算机

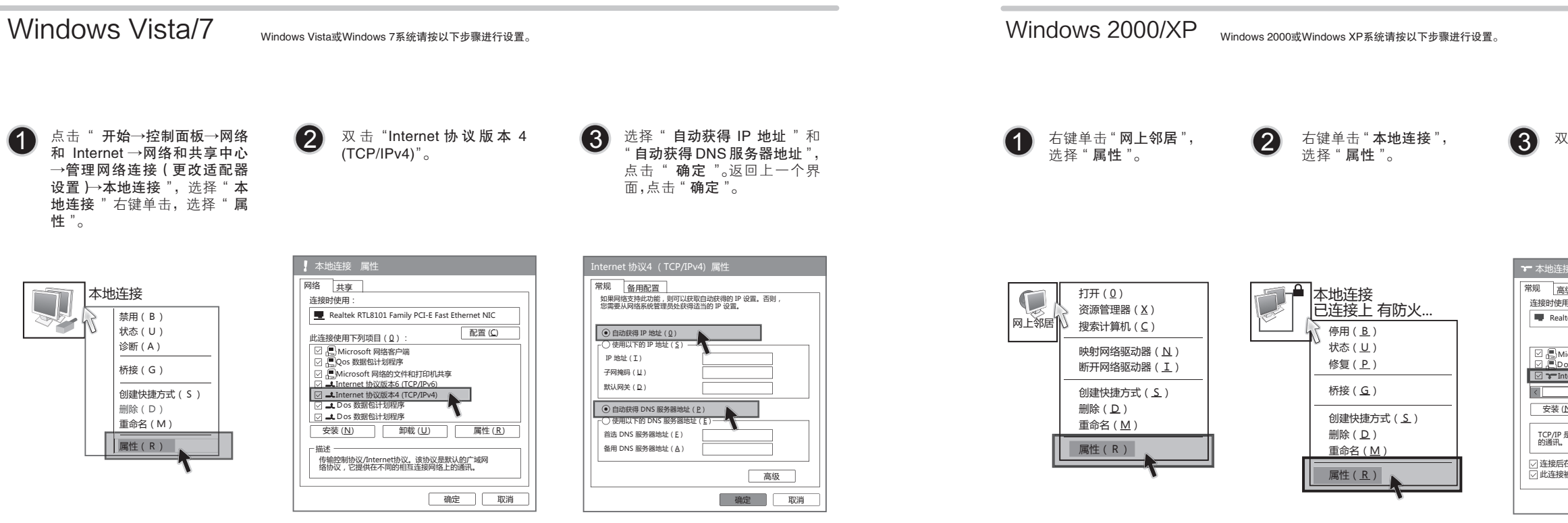

#### 7108501129

## **小区宽带**(网线接入)

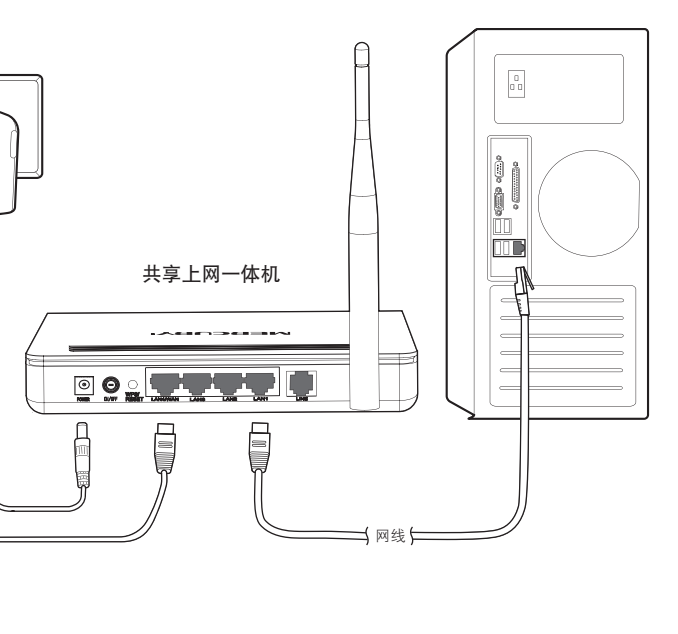

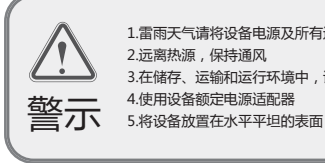

1.雷雨天气请将设备电源及所有连线拆除,以免遭雷击破坏 2.远离热源,保持通风 3.在储存、运输和运行环境中,请注意防水

- 4.使用设备额定电源适配器

双击 "Internet 协议 (TCP/IP)"。

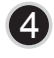

选择"自动获得 IP 地址"和 "自动获得 DNS 服务器地址", 点击"确定";返回上一个界面, 点击"**确定**"。

| 5-5-2                                            |  |  |  |  |  |  |
|--------------------------------------------------|--|--|--|--|--|--|
| 用:                                               |  |  |  |  |  |  |
| ltek RTL8139/810x Family F 配置 (C)                |  |  |  |  |  |  |
|                                                  |  |  |  |  |  |  |
| Aicrosoft 网络的文件和打印机共享                            |  |  |  |  |  |  |
| os 数据包计划程序                                       |  |  |  |  |  |  |
| nternet 协议 (TCP/IP)                              |  |  |  |  |  |  |
|                                                  |  |  |  |  |  |  |
| (N) 卸载(U) 属性(R)                                  |  |  |  |  |  |  |
| 是默认的广域网协议。它提供跨越多种互联网络                            |  |  |  |  |  |  |
| 在通知区域显示图标( <u>W</u> )<br>被限制或无连接时通知我( <u>M</u> ) |  |  |  |  |  |  |
| 确定 取消                                            |  |  |  |  |  |  |

| Internet 协议(TCP/IP)属性                                                                                |  |  |  |  |  |  |  |
|----------------------------------------------------------------------------------------------------|--|--|--|--|--|--|--|
| 常规 备用配置 如果网络支持此功能,则可以获取自动获得的 IP 设置。否则,<br>您需要从网络东桥管理规处获得适当的 IP 设置。                                   |  |  |  |  |  |  |  |
| (2) 並然 4 時 時 6 値 (2) 並然 4 時 時 6 値 (2) 並然 4 時 市 7 辺 時 9 〇 (2) 並然 4 町 7 辺 時 9 〇 (2) 並成 4 (2) (2) 美 0 〇 |  |  |  |  |  |  |  |
| (自动研得 DNS 服务器地址(E) (使用以下的 DNS 服务器地址(E) 首选 DNS 服务器地址(E) 當通 DNS 服务器地址(E) 备用 DNS 服务器地址(A)               |  |  |  |  |  |  |  |
|                                                                                                    |  |  |  |  |  |  |  |

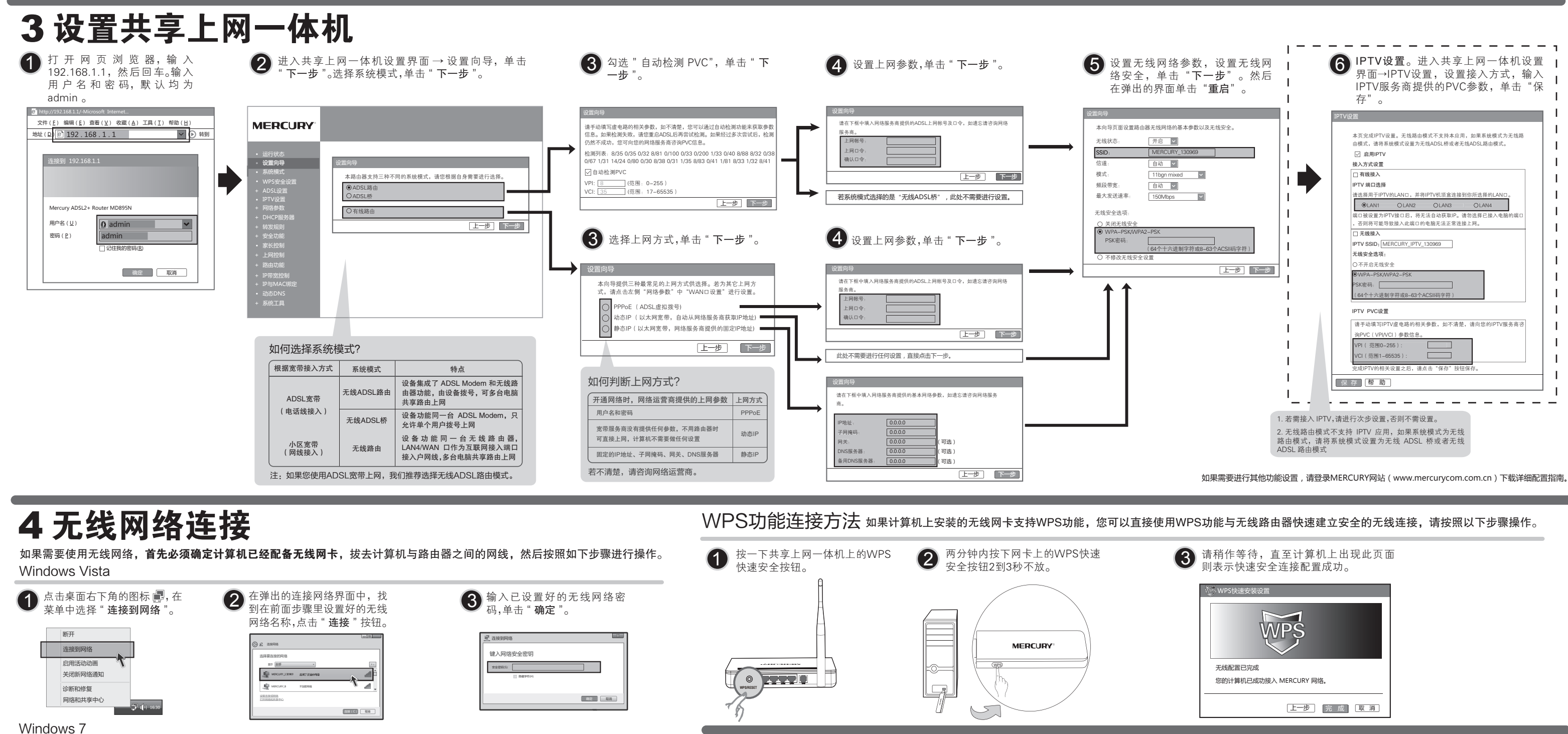

常见问题解答

加密设置是否一致。

则进行步骤4。

检修线路,

答

问

答:

为什么笔记本能搜索到无线信号却连接不上?

④ 删除您计算机上的无线网卡原有配置文件,重新进行连接。

设置好了却无法上网,怎么办?

4 检查您在设备中填入的宽带帐号 / 密码是否正确无误。

设置完毕却仍无法上网,请参考如下步骤;

● 请确认尝试连接的无线网络的名称与共享上网一体机设置的 SSID 一致。

⑤ 咨询笔记本或无线网卡的厂商,按照相关的指导操作无线网卡进行连接。

若仍然无法连接,请将共享上网一体机恢复到出厂设置并重新设置。

2 请确认无线信号的强度,如果信号较弱,建议调整共享上网一体机的位置或近距离连接。

请确认共享上网一体机是否设置加密,如果设置了加密,检查无线网卡与共享上网一体机的

如果您还没有通过设置向导进行逐步设置,请通过设置向导完成设置。如果已经通过设置向导

● 检查电脑本地连接是否有默认网关、DNS 服务器地址等参数。推荐您设置为自动获得 IP 地址,DNS 服务器地址。

2 检查 ADSL 是否连接上。观察 ADSL 指示灯,如果 ADSL 指示灯常亮,说明 ADSL 已连接上,

③ 如果 ADSL 指示灯不断闪烁, 说明 ADSL 尚未连接上, 如果超过 2 分钟 ADSL 仍未连接上,

青进行如下操作: a. 检查连线是否正确(请按照硬件连接图进行连线); b. 联系宽带服务商

注: 如果您使用小区宽带网线接入,请直接跳过步骤 2 和步骤 3。此时 ADSL 指示灯慢闪为

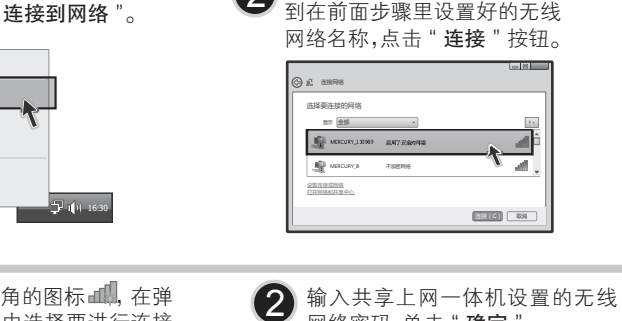

◎ 连接到网络

安全密制

键入网络安全密钥

▲ 点击桌面右下角的图标 4, 在弹 出的网络列表中选择要进行连接

1 右键单击桌面右下角的图

标 💽,在菜单中选择"查看可用

中连接

Windows XP

的无线网络"。

打开网络连接(O)

查看可用的无线网络(V)

修复(P

更改Windows防火墙设置(C)

**正** 连接可

的无线网络,点击"连接"按钮。

接口

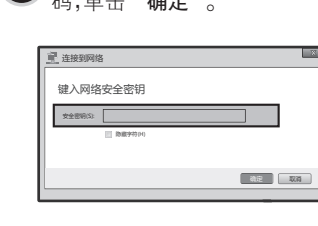

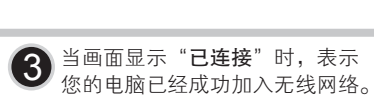

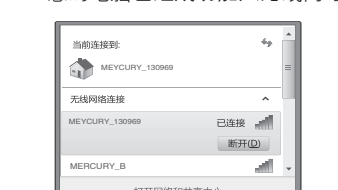

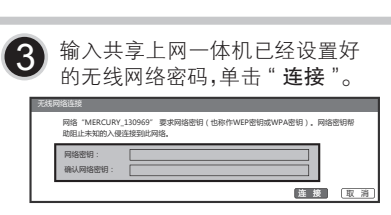

#### (3) 其他计算机连接到共享上网一体机 如果还有其他计算机素要通过共享上网一体机上网,请根据以下提示操作。 1. 请将该台计算机用网线连接到共享上网一体机的任意一个 LAN 口。

2. 参照"设置计算机"设置电脑 IP 参数即可。

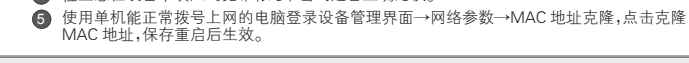

**声明** Copyright © 2011 深圳市美科星通信技术有限公司 版权所有,保留所有权利

📃 🕺 🕪 15:40

未经深圳市美科星通信技术有限公司明确书面许可,任何单位或个人不得擅自仿制、复制、香抄或转译本书部分或全部内容。不得以任何形式或任何方式(电子、机械、影印、录 制或其他可能的方式)进行商品传播或用于任何商业、赢利目的

网络密码,单击"确定"。

2 点击"刷新网络列表",找到在

体机的无线网络名称,双击。

前面步骤里设置好的共享上网一

10:2 IV:H

连装

MERCURY 为深圳市美科星通信技术有限公司注册商标。本文档提及的其他所有商标或注册商标。由各自的所有人拥有。本手册所提到的产品规格和资识仅供参考,如有内容更新,恕不另行通知 除非有特殊约定,本手册仅作为使用指导,本手册中的所有陈述、信息等均不构成任何形式

#### 问 为什么笔记本电脑搜索不到无线信号?

答:请分别从以下方面进行检查:

答

1 如果是笔记本电脑内置的无线网卡,请确认无线功能开关已打开(建议联系笔记本电脑厂商或查阅相关说明书)。

2 在设备管理器中查看无线网卡驱动是否成功安装以及无线网卡是否已启用。方法如下:右键点击桌面上的"我的电脑" "社交通旨经储于量有2.5%户来的定台成为久农众众之效停下定台已启完。"如为中于心境开创走回方或的电脑, 选择"属性子硬件→这餐管理器",在设备列表中,网卡前面绿色桥识表示网卡驱动已安装成功且后用。如果网卡前面的 图标有一个红叉,表示网卡未启用,请右键单击该网卡,选择启用。如果网卡前面的图标有一个问号或叹号,表示网卡驱 动未安装成功,请重新安装网卡驱动。如果未发现无线网卡,请右键点击任意图标,选中"扫描检测硬件改动",或者重 新安装网卡。

检查笔记本电脑的无线服务是否开启。方法如下(以Windows XP为例):右键点击桌面上"我的电脑",选述理"。在计算机管理中选择"服务和应用程序",再在"服务"页面里查看"Wireless Zero Configuration"的状态。 XP为例): 右键点击桌面上"我的电脑",选择"管

如果状态为未启动,请右键点击"Wireless Zero Configuration",选中启动。如果启动类型显示已禁用,请点击右键选中 属性,将启动类型改为自动,然后再将状态改为启动。 ④ 请确认共享上网一体机的无线功能已开启且允许SSID广播。

⑤ 尝试近距离是否可以搜索到无线信号,避免因障碍物太多导致信号衰减严重。

一体机恢复到出厂设置,并重新设置共享上网一体机。

### 问 忘记了登录共享上网一体机的用户名和密码怎么办?

忘记了登录共享上网一体机的用户名和密码只能将共享上网一体机恢复到出厂默认设置,即复位。在共享上网一体机的后面 板上有一个标识为RESET的圆孔,这就是复位键。通电状态下,用一尖状物按下RESET键5秒钟,SYS指示灯快速闪烁3次后 松开RESET键,复位成功。

**注意:** 我记录记是192.168.1.1,默认用户名和密码均为admin;复位后共享上网一体机的所有配置参数将全部被清除,需 要对共享上网一体机重新进行配置。

| 深圳市美科星通信技术有限公司                  | 技术支持热线       | 公司网址                  |
|---------------------------------|--------------|-----------------------|
| 地址:深圳市深南大道高新技术产业园区深圳清华大学研究院B301 | 400-8810-500 | www.mercurycom.com.cn |